# LOWRANCE

# **EAGLE EYE**<sup>™</sup> Pikaopas

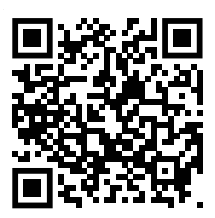

Skannaa tästä ja tallenna kopio

Tässä asiakirjassa kuvataan Lowrance Eagle Eye™ -monitoiminäytön (MFD) perustoimintojen säätimet. Tämän asiakirjan viimeisin versio ja täydellinen käyttöopas löytyvät osoitteesta: www.lowrance.com/downloads/eagle.

→ Huomautus: Lue laitteen mukana toimitettu asennusopas ennen laitteen käynnistämistä.

### Fyysiset ohjauspainikkeet

- Δ В С D Ε F G н
- A Sivut
  - Aktivoi aloitussivu painamalla painiketta.
- **B** Reittipiste
  - Avaa Uusi reittipiste -valintaikkuna painamalla painiketta kerran.
  - Tallenna reittipiste painamalla painiketta kaksi kertaa.
  - Siirry Etsi-valintaikkunaan painamalla painiketta pitkään.
- C Nuolet

Koko sivun tilassa:

- Kohdista kursori painamalla painiketta.
- Voit panoroida kuvaa mihin tahansa suuntaan • painamalla tätä painiketta.

Monen paneelin sivuilla:

- Valitse paneeli painamalla painiketta. Valikoissa:
- Navigoi painamalla painiketta.
- **D** Poistu

Suurennetulla monen paneelin sivulla:

Palaa monen paneelin sivulle painamalla painiketta.

Valikoissa ja valintaikkunoissa:

Palaa edelliselle valikkotasolle ja poistu valintaikkunasta painamalla painiketta.

#### E Enter

Monen paneelin sivuilla:

• Suurenna valittu paneeli painamalla painiketta.

Valikoissa ja valintaikkunoissa:

- Vahvista valinta painamalla painiketta.
- F Zoomaus
  - Zoomaa kuvaa painamalla tätä painiketta.
  - Luo ihminen yli laidan (MOB) -reittipiste sijaintiisi painamalla molempia painikkeita.
- G Valikko
  - . Näytä valikko koko sivun tilassa painamalla painiketta.
- H Virta
  - Jos painiketta painetaan kerran, näyttöön avautuu Järjestelmäasetuksetvalintaikkuna.
  - Käynnistä tai sammuta yksikkö painamalla tätä painiketta pitkään.
  - Vaihtele taustavalon kirkkautta toistamalla lyhyitä painalluksia.

### Kortinlukija

Liu'uta microSD<sup>®</sup>-kortti varovasti kortinlukijan paikkaan laitteen sivussa. Poista microSD<sup>®</sup>-kortti vetämällä sitä varovasti.

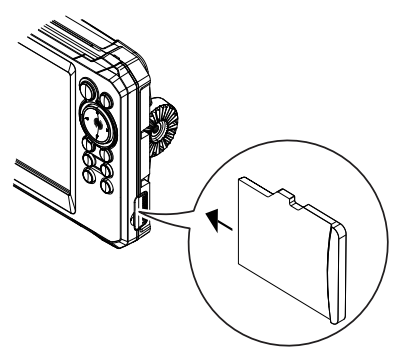

# Järjestelmäasetukset

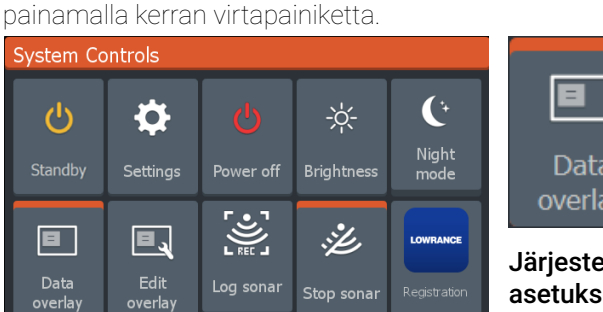

Avaa Järjestelmäasetukset (System Controls) -valintaikkuna

Huomautus: Järjestelmäasetuksetvalintaikkunan sisältö määräytyy yhdistetyn laitteiston ja aktiivisena olevan paneelin mukaan.

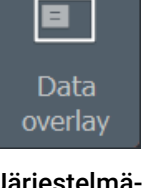

#### Järjestelmäasetukset-

valintaikkunassa aktiivisten vaihtoehtojen yläpuolella näkyy oranssi palkki.

## Näyttövalaistus

Voit asettaa kirkkauden ja valita päivä- tai yötilan **Järjestelmäasetukset**-valintaikkunassa.

Voit selata taustavalon kirkkaustasoa painamalla virtapainiketta toistuvasti.

# Aloitusnäyttö

Avaa aloitusnäyttö painamalla Sivut-painiketta.

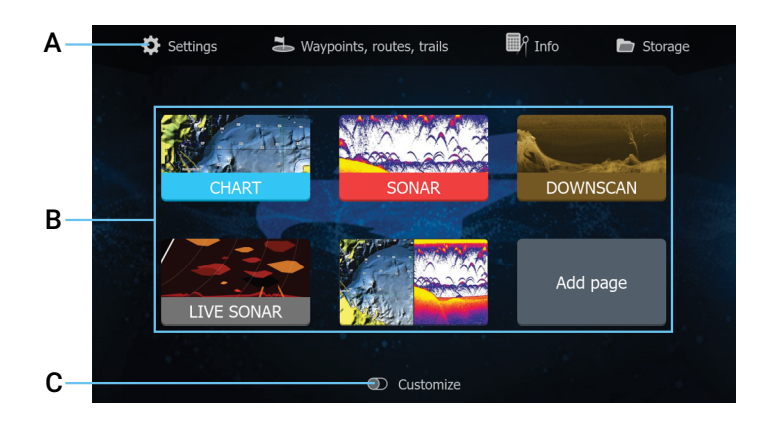

- A Työkalut Valitse tehtävän suorittamiseen tai tallennetun tiedon selaamiseen tarvittavan ikkunan painike.
- **B** Sovelluskuvakkeet Näytä sovellus valitsemalla kuvake.
- C Muokkaus Poista tai muokkaa mukautettuja sivuja ottamalla Muokkaus-tila käyttöön.

# Sivut

Katsele sovellussivua valitsemalla aloitusnäytöltä sovelluskuvake.

#### Mukautetut sivut

Järjestelmään kuuluu yksi valmiiksi määritetty mukautettu sivu, ja voit luoda niitä itse lisää.

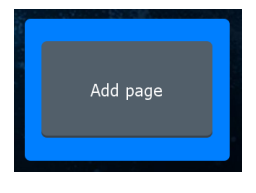

Luo mukautettu sivu valitsemalla **Lisää sivu** (Add page) -kuvake.

- Ota Muokkaus käyttöön, jotta voit muokata olemassa olevia mukautettuja sivuja.
- 2 Valitse mukautettu sivu, jota haluat muokata.

#### Monen paneelin sivut

• Aktiivinen paneeli näkyy oranssilla kehystettynä.

2

- Vaihda aktiivisten paneelien välillä painamalla nuolipainikkeita.
- Voit suurentaa aktiivisen paneelin painamalla Enterpainiketta. Siirry takaisin monen paneelin sivulle painamalla poistumispainiketta.
- Valitse Aseta jako (Adjust splits) Järjestelmäasetuksetvalintaikkunasta ja muuta paneelin kokoa nuolipainikkeilla. Vahvista painamalla Menu- tai Enterpainiketta.

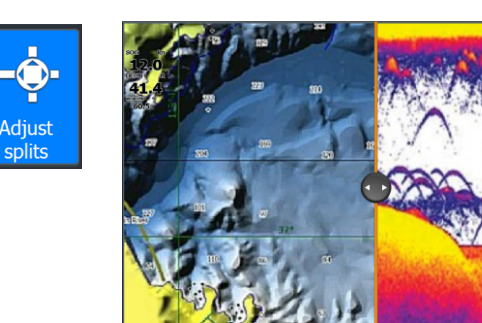

 Huomautus: Paneelivalikko on käytettävissä suurennetuissa paneeleissa.

### Tietokerros

Tietoja voidaan näyttää tietokerroksena kartta- ja kaikuluotainsivuilla. Tiedot määritetään erikseen jokaiselle oletusarvoiselle ja mukautetulle sivulle.

Käynnistä tai sulje **Tietokerros** (Data overlay) **Järjestelmäasetukset**-valintaikkunasta.

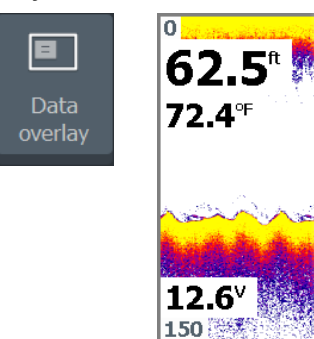

Tietokerroksen paikan tai tietojen muuttaminen:

- 1 Voit ottaa muokkaustilan käyttöön valitsemalla Järjestelmäasetukset-valintaikkunasta Muokkaa tietokerrosta -asetuksen.
- 2 Näytä muokkausvaihtoehdot painamalla valikkopainiketta.
- **3** Tallenna muutokset painamalla sulkemispainiketta.

### Asetukset

Asetukset (Settings) -näytön saa näkyviin kahdella tavalla:

- Valitse Järjestelmäasetukset-valintaikkunasta Asetukset, tai
- Valitse aloitusnäytöstä Asetukset.

| Settings   |            |                    |           |          |     |  |  |
|------------|------------|--------------------|-----------|----------|-----|--|--|
| ₽          | System     | Language           | E         | nglish ( | US) |  |  |
| <b>∏</b> R | Navigation | Boat settings      |           |          |     |  |  |
|            | Navigation | Text size          |           | Normal   | ~   |  |  |
|            | Chart      | Key beeps          |           | Off      | ~   |  |  |
| •1))       | Sonar      | Time               |           |          |     |  |  |
| <b>.</b>   | Alarms     | Datum              |           |          |     |  |  |
| .1         | Unite      | Coord system       | Degrees/N | Minutes  | ~   |  |  |
| _          | Onits      | Magnetic variation | Auto      |          | ~   |  |  |
|            | Network    | Satellites         |           |          |     |  |  |
|            |            |                    |           |          |     |  |  |

## Kartta

Karttasovelluksella voit navigoida reittipisteeseen, luoda reitin tai seurata nykyistä reittiä

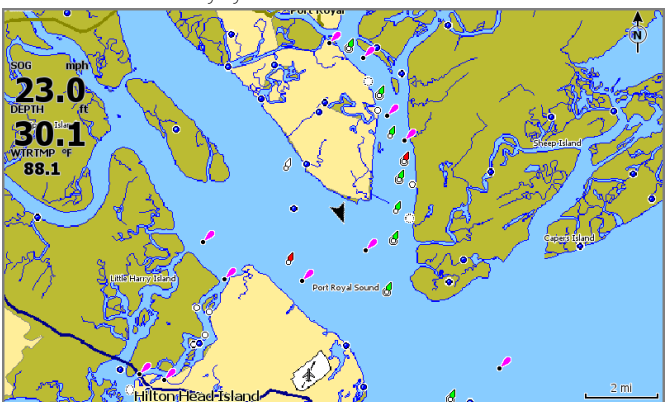

- Säädä kartta-asteikkoa ja kartan sijaintia zoomaus- ja nuolipainikkeilla.
- Aseta kursori oikeaan paikkaan ja paina Enterpainiketta, kun haluat valita karttakohteen ja aktivoida yksityiskohtaisia tietoja sisältävän valintaikkunan.

#### Karttalähde

Vaihda karttalähdettä karttakortin lisäämisen jälkeen.

| Settings    |            |                   |           |    |  |  |  |
|-------------|------------|-------------------|-----------|----|--|--|--|
| ¢           | System     | Chart source      | Lowrance  | ~  |  |  |  |
|             |            | Popup information | Lowrance  |    |  |  |  |
| <b>≣</b> ∕? | Navigation | Range rings       | Navionics |    |  |  |  |
|             |            | Grid lines        | C-MAP     |    |  |  |  |
|             | Chart      | Waypoints         |           | ON |  |  |  |
| Sonar       |            | Routes            |           | ON |  |  |  |
| Ŭ           |            | Trails            | _         | ON |  |  |  |

#### Reittipisteet

Voit tallentaa reittipisteen nopeasti painamalla reittipistepainiketta. Reittipiste asetetaan oletusarvoisesti aluksen sen hetkisen sijainnin kohdalle. Kun kursori on aktivoituna, reittipiste asetetaan kursorin osoittamaan kohtaan.

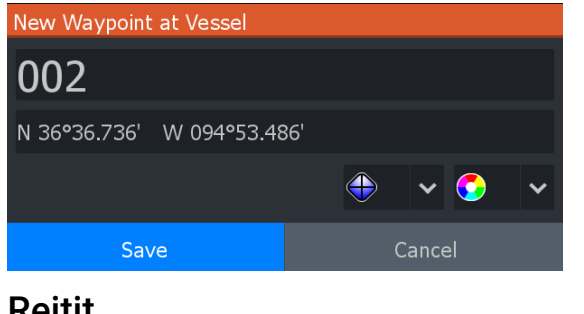

#### Reitit

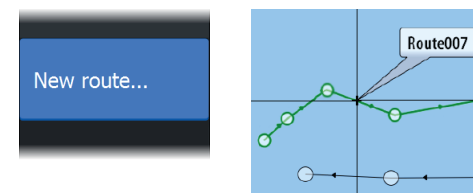

Reitin luominen

- 1 Aktivoi koko näytön kartta.
- 2 Ota paneelivalikko käyttöön painamalla valikkopainiketta ja valitse valikosta sitten Uusi reitti (New route).
- Aseta ensimmäinen reittipiste nuolipainikkeilla ja vahvista 3 sijainti painamalla Enter-painiketta.
- 4 Toista vaihe 3, kun haluat lisätä reittipisteitä.
- Tallenna reitti painamalla sulkemispainiketta. 5

### Jäljet

Yksikkö seuraa automaattisesti aluksen liikkeitä ja piirtää ne karttasovellukseen. Jälkiä hallitaan Jäljet-valintaikkunassa. Voit tuoda Jäljet (Trails) -valintaikkunan näkyviin seuraavasti:

- 1 Valitse **Reittipisteet**, reitit ja jäljet (Waypoints, Routes
- and Trails) aloitussivulta. Valitse valintaikkunasta Jäljet. 2
- 3 Valitse muokattava jälki.

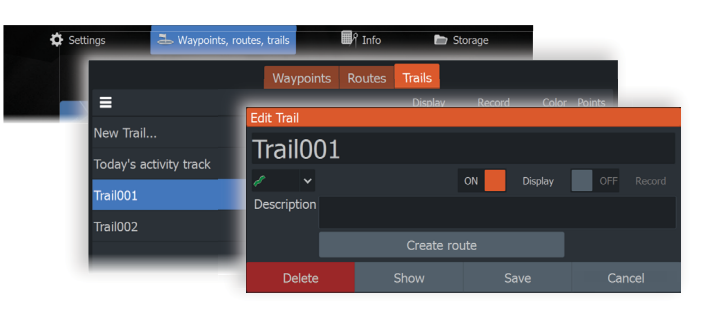

# Kaikuluotain

Kaikuluotainsovellus tuottaa näkymän siitä, miltä vesi ja merenpohja näyttävät aluksen alapuolella. Sen avulla on helppo havaita kalat ja tutkia merenpohjan rakennetta.

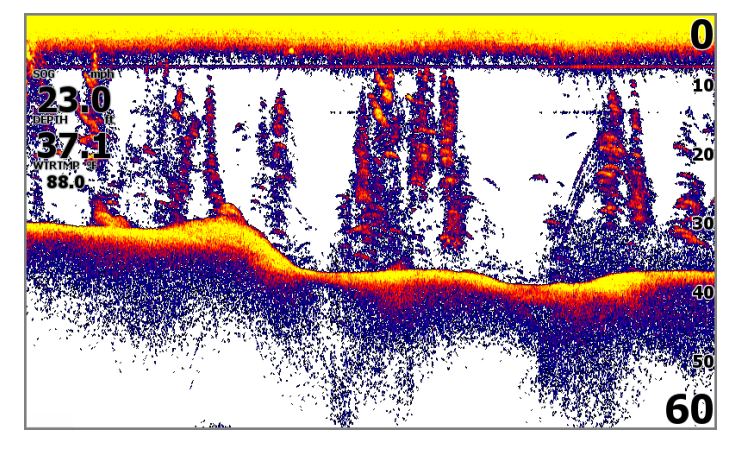

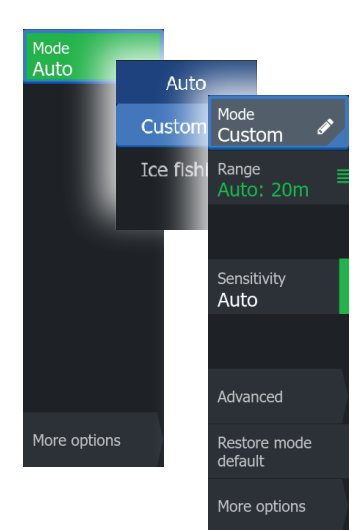

Yksikön oletusasetuksena on Auto-tila, ja kaikki asetukset on automatisoitu. Voit muuttaa kaikuluotainasetuksia, kun vaihdat Muokkaus (Custom) -tilaan valitsemalla valikosta Auto.

- → Huomautus: Luotain-, Live Sonar- ja DownScansovellukset:
- Voit lähentää vesikerroksen eri osiin käyttämällä zoomauspainikkeita.
- Aseta kursori oikeaan paikkaan nuolipainikkeilla ja panoroi kuvaa

# Liveluotain

Livekaikuluotain näyttää reaaliaikaisen näkymän veneesi alapuolelta. Voit tutkia rakenteita, havaita kaloja ja katsoa, kun kalat reagoivat syöttiisi.

#### Eteenpäin kohdentuva livekaikuluotain

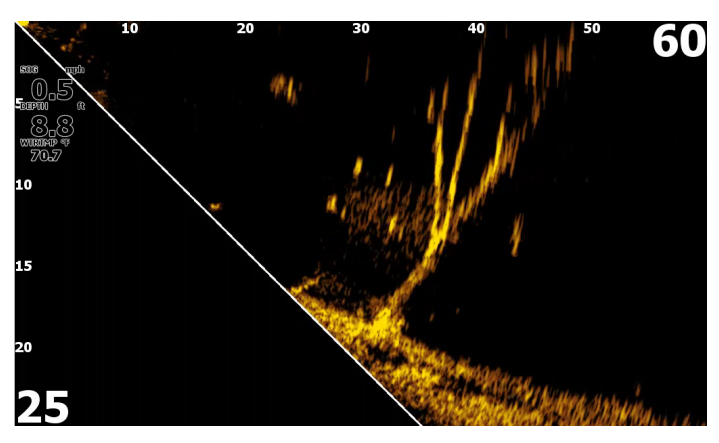

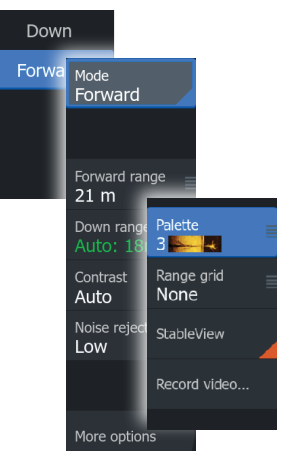

Yksikön oletusasetuksena on **Auto**-tila, ja kaikki asetukset on automatisoitu. Muokkaa livekaikuluotaimen asetuksia valitsemalla **Eteenpäin** paneelivalikossa.

# DownScan

DownScan tarjoaa tarkkoja kuvia rakenteesta ja kaloista suoraan aluksen alla.

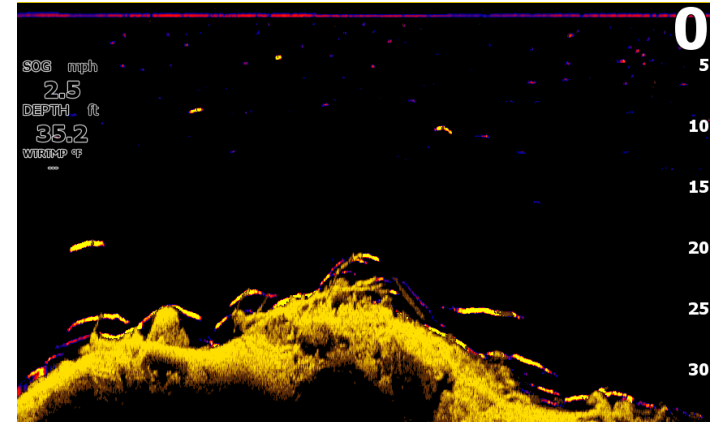

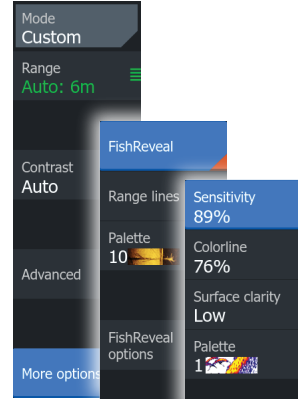

Yksikön oletusasetuksena on **Auto**-tila, ja kaikki asetukset on automatisoitu. Voit muuttaa kaikuluotainasetuksia, kun vaihdat **Muokkaus**-tilaan valitsemalla valikosta **Auto**.

#### Kaikuluotaintallennus

Ota **Kaikuluotaintallennus**-valintaikkuna käyttöön **Järjestelmäasetukset**-valintaikkunasta tai **Asetukset > Kaikuluotain** -valintaikkunasta. Tallenna kaikuluotaintallenne yksikön sisäiseen muistiin tai microSD®-kortille.

| <b>Г</b> • <b>Л</b> | Log Sonar                              |        |
|---------------------|----------------------------------------|--------|
|                     | Filename<br>Sonar_2019-09-20_10.27.50  |        |
| Log sonar           | File format<br>sl2 (Sonar & Structure) |        |
|                     | Save to<br>Internal                    |        |
|                     | Bytes per sounding                     |        |
|                     | Create StructureMap                    |        |
|                     | Time remaining<br>4 days 03:59:59      |        |
|                     | Record                                 | Cancel |
|                     |                                        |        |

#### Forwa Mode Down Flip view Palette Auto: 18 3 Contrast Auto Noise rejec Low StableView Record vicleo ...

Yksikön oletusasetuksena on **Auto**-tila, ja kaikki asetukset on automatisoitu. Muokkaa livekaikuluotaimen asetuksia valitsemalla **Alaspäin** paneelivalikossa.

#### **MOB-reittipiste**

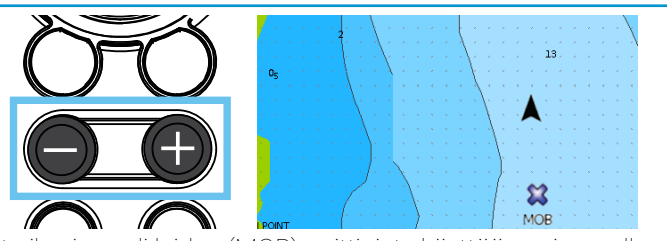

Ota ihminen yli laidan (MOB) -reittipiste käyttöön painamalla plus- ja miinuspainikkeita samanaikaisesti. Järjestelmä näyttää navigointiohjeet, joilla päästään MOB-reittipisteeseen.

Asiakirjan versio: 001

© 2024 Navico Group. Kaikki oikeudet pidätetään. Navico Group on Brunswick Corporationin divisioona.

®Reg. U.S. Pat. & Tm. Off- ja ™ -common law-tavaramerkit.

Tarkista Navico Groupin ja muiden toimijoiden maailmanlaajuiset tavaramerkkioikeudet ja akkreditoinnit osoitteesta www.navico.com/intellectual-property.

#### Alaspäin kohdentuva livekaikuluotain

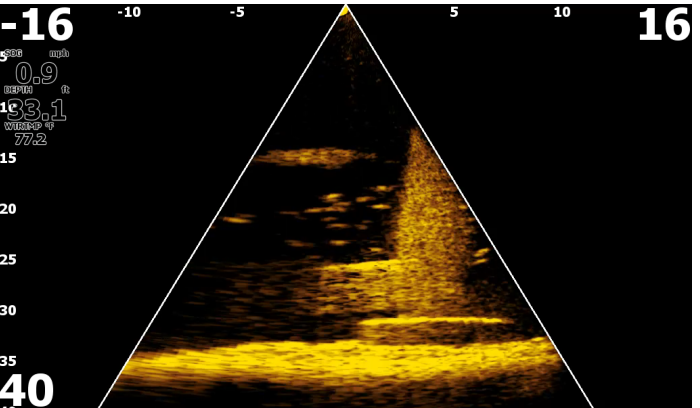